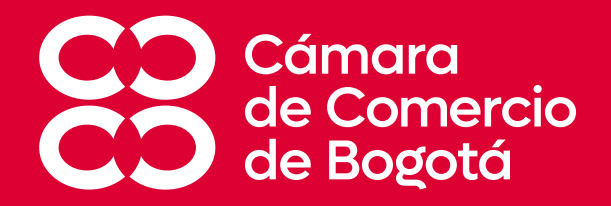

## PASO A PASO PARA QUE SOLICITES Y DESCARGUES TUS CERTIFICADOS DEL REGISTRO MERCANTIL CON CARGO A TU CUPO DE AFILIADO

CÍRCULO DE AFILIADOS

CÁMARA DE COMERCIO DE BOGOTÁ

28 DE JUNIO DE 2023

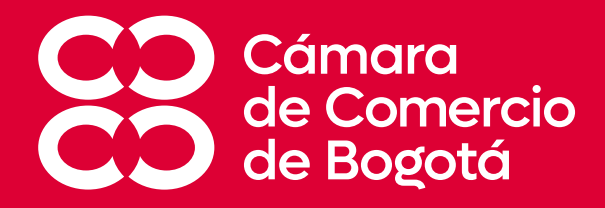

# **¡EL PROCESO DE DESCARGA DE CERTIFICADOS PARA NUESTROS AFILIADOS CAMBIÓ!**

A continuación, sigue el paso a paso para <u>solicitar y</u> <u>descargar tus certificados</u> a través de la nueva plataforma diseñada para que puedas usarla desde tu dispositivo móvil o desde tu computador  No ingreses usando links previamente guardados, debes ingresar a la página <u>www.ccb.org.co/afiliados</u> dando clic en el siguiente enlace a: Conoce nuestro portafolio de beneficios VIP

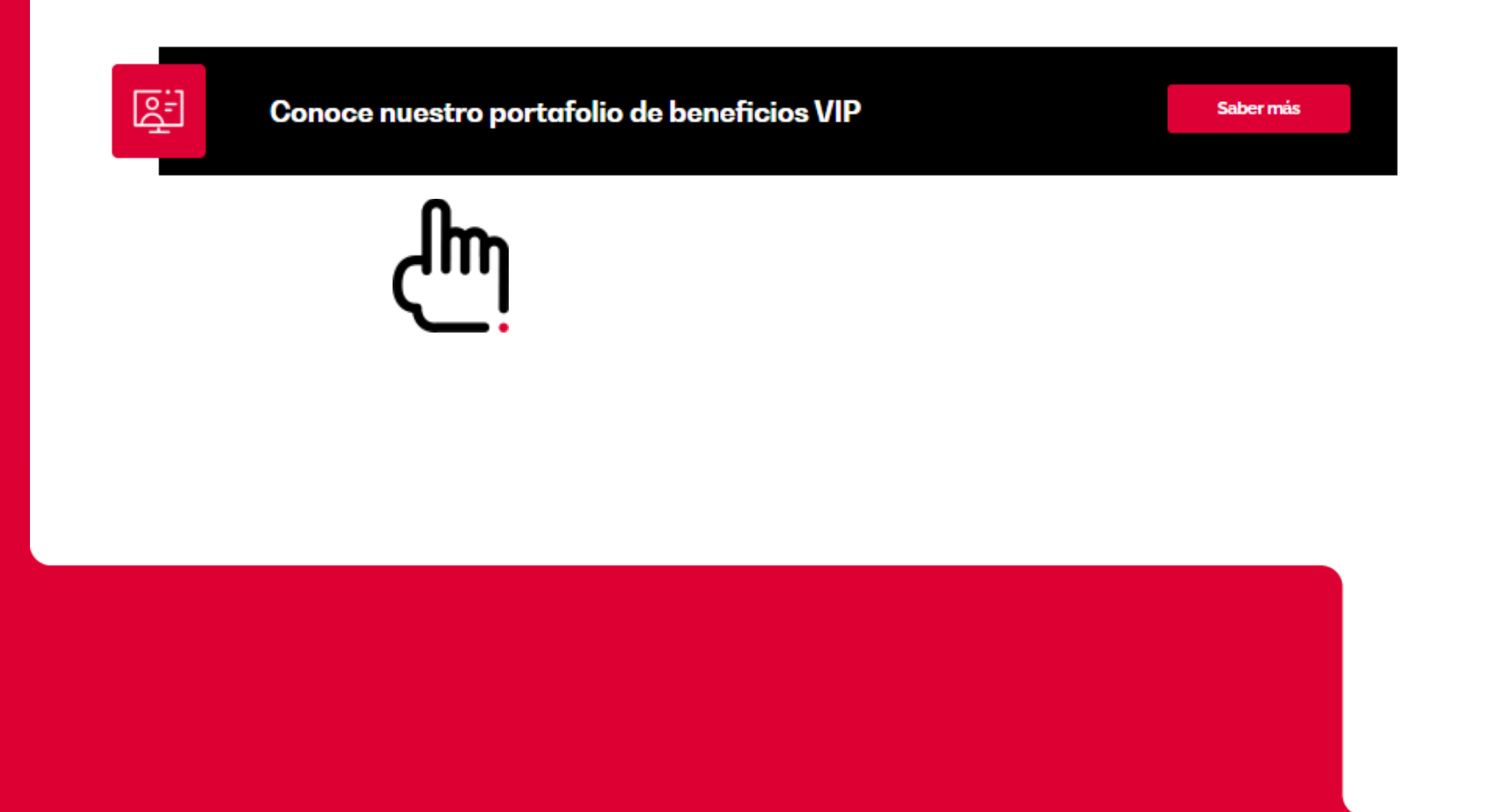

#### 2. En la página encontraras "Derechos".

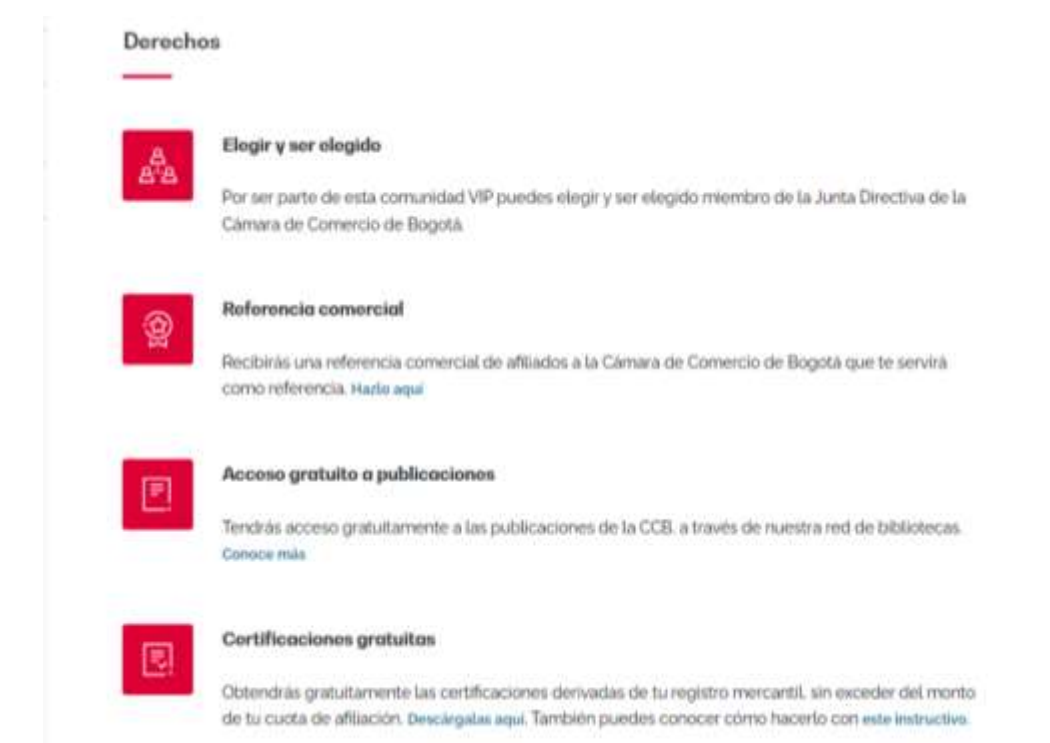

Y a continuación, en Certificaciones gratuitas das clic en descárgalas aquí

\*Recuerda borrar el historial para que puedas ingresar de manera correcta.

## 4. En la ventana Certificados electrónicos, dar clic en "SOLICITUD"

| Certificados Electrónicos                                                                                                    |   |
|----------------------------------------------------------------------------------------------------|---|
| leccione una opción para continuar:                                                                                                    |   |
| These weighted as a second second s |   |
| Solicitud                                                                                                    | > |
| E Descarga                                                                                                    | > |

### 5. Tienes diferentes opciones de **búsqueda**.

| Atràs                                                                      |                      | - `. |
|----------------------------------------------------------------------------|----------------------|------|
| Búsqueda empresa                                                           |                      |      |
| Por favor, diligencia la información solic                                 | itada a continuación |      |
| Opciones de Búsqueda:                                                      |                      |      |
| Seleccione                                                                 |                      |      |
| Matrícula<br>Identificación<br>Razón Social<br>Palabra Clave<br>Proponente |                      |      |
|                                                                            | Buscar Inscritos     |      |

Diligencia la información de tu preferencia, luego da clic en Buscar Inscritos y abajo selecciona la empresa.

#### 6. Selecciona el tipo y la cantidad de certificados a solicitar

indique el tipo y número de certificados que requiere. La cartilidad total que solicite en la misma transacción no podrá ser superior a 100.

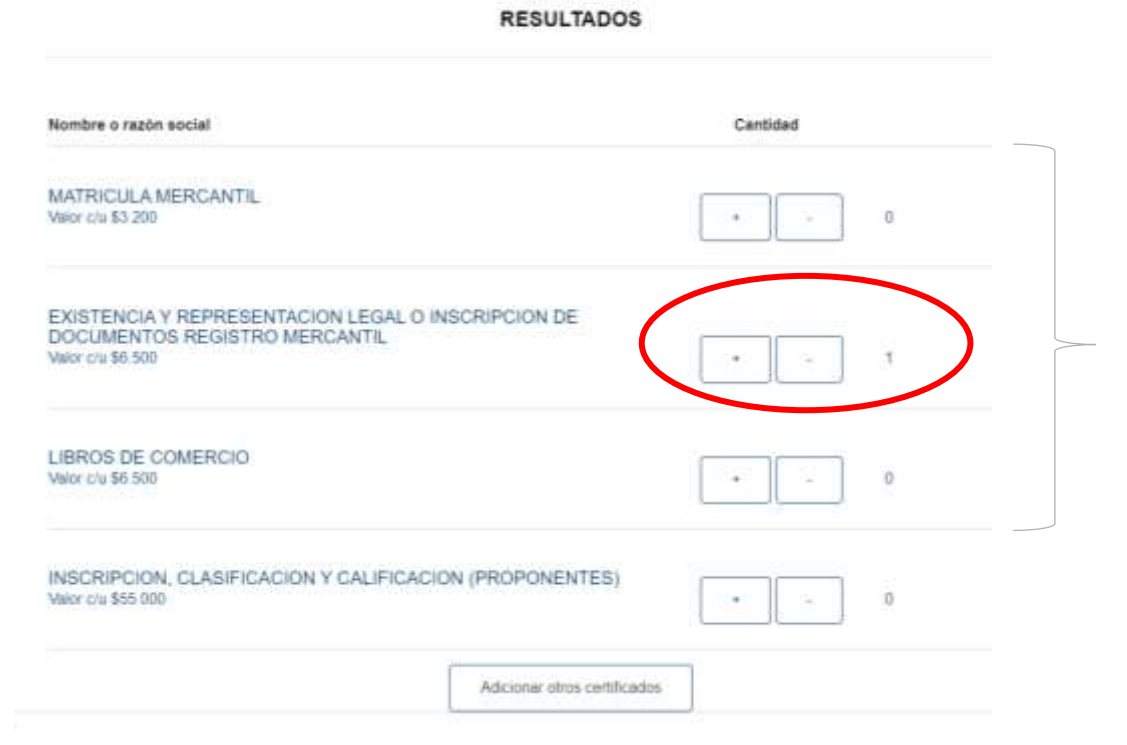

Ten en cuenta que tu cupo no aplica para solicitar los Certificados del **Registro Único de Proponentes (RUP)** 

## 7. Confirma tu solicitud.

| - | - | ** |   |    | • |
|---|---|----|---|----|---|
| υ | E | IA | L | Lt |   |

Por ser parte del Circulo de Afiliados obtiene gratultamente las certificaciones derivadas de su registro mercantil, sin exceder su cuota de afiliación
 (\*). <u>Más información</u>

| TOTAL: \$7.200                                                                                | Ver detaile    | $\rightarrow$ |
|-----------------------------------------------------------------------------------------------|----------------|---------------|
| Nombre o razón social                                                                         | Cantidad Valor |               |
| EXISTENCIA Y REPRESENTACION LEGAL O INSCRIPCION DE<br>DOCUMENTOS REGISTRO MERCANTIL(02239070) | 1 \$7.200      | x             |
| Confirmar                                                                                     | ]              |               |
| ζim                                                                                           |                |               |

# 8. A continuación, digita la identificación del **Representante legal** asociado a la **CLAVE VIRTUAL**

|                                                                                                    | Certifi                    | cados Electroni                         | cos     |            |                |
|----------------------------------------------------------------------------------------------------|----------------------------|-----------------------------------------|---------|------------|----------------|
|                                                                                                    | RADADA                     | CERTIFICADOS                            |         |            |                |
| Rottudes Búsqueda de ampresa C                                                                                                    | ens de comptus - Di        | iequeda erilicitante                    |         |            |                |
| Attin                                                                                                    |                            |                                         |         |            |                |
| Carro de compras                                                                                                    |                            |                                         |         |            |                |
| Búsqueda Solicitante                                                                                                    |                            |                                         |         |            |                |
|                                                                                                    |                            |                                         |         |            |                |
| ropese el too y el numero de identificación                                                                                                    | n sm purites re guiones.   | de la persona que realiza la            | compta. |            |                |
| ngrese el tipo y el número de identificación                                                                                                    | n sin purttes re quiones.  | , de la persona que realiza la          | campte. |            |                |
| ingesse el topo y el número de identificación<br>Tomo de Identificación                                                                                 | n, sin purites re quienes, | de la persona que realiza la            | campra. |            |                |
| ngesa el top y el numero de identificación<br>Terro de identificación<br>CEENSIA DE CIUDADANIA                                                          | n, am purtes ni quiones,   | de la persona que realiza la            | campta  | V          |                |
| ngese el los y el número de identificación<br>Tomi de Identificación<br>CEENSIA DE CILIDADANIA<br>Número de Documento                                   | n, ser purttes re quiones. | , die 14 persona isse realiza la        | compra  | ~          | ,              |
| ngese el top y el número de identificación<br>Texni de Identificación<br>CEDULA DE CILIDADANIA<br>Número de Documento<br>Digito el número de documento  | n, sim purttes ni quiones. | , de la persona que realiza la          | campra. | ~          | <u>ر</u> .     |
| Ingrese el top y el namero de identificación<br>Term de identificación<br>CEDULA DE CILIDADANIA<br>Vamero de Documento<br>Digito el namero de documento | n, sen puritas nº quienes, | de la persona que realiza la<br>Buticar | campra. | <b> </b> ∨ | ←.             |
| Ingrese el top y el namero de identificación<br>Tigmi de identificación<br>CEDULA DE COLOADANIA<br>Número de Documento<br>Digito el número de documento | n, em purites re quienes,  | de la persona cue realiza la<br>Dancer  | campra. | ~          | <del>←</del> . |

9. Debes diligenciar por completo el **formulario** con los datos a donde quieras que te llegue la **notificación de descarga del certificado**.

| here a                                                                                                    |                             |
|----------------------------------------------------------------------------------------------------|-----------------------------|
| Prid.2                                                                                                    |                             |
|                                                                                                    |                             |
|                                                                                                    |                             |
| Agentine 1                                                                                                    |                             |
| WLD.                                                                                                    |                             |
| 101/001                                                                                                    |                             |
|                                                                                                    |                             |
| families (                                                                                                    |                             |
| Tape or stress in patient                                                                                                    |                             |
|                                                                                                    | Approximate Commencement of |
|                                                                                                    |                             |
| town:                                                                                                    |                             |
| Sale and one                                                                                                    |                             |
|                                                                                                    |                             |
| 1990                                                                                                    |                             |
| THE CONTRACT OF THE OWNER OF THE OWNER OWNER OF THE OWNER OWNER OWNER OWNER OWNER OWNER OWNER OWNER OWNER OWNER OWNER OWNER OWNER OWNER OWNER OWNER OWNER OWNER OWNER OWNER OWNER OWNER OWNER OWNER OWNER OWNER OWNER OWNE | N                           |
|                                                                                                    |                             |
| took;                                                                                                    |                             |
| Tana and Anna and Anna  | ~                           |
|                                                                                                    |                             |
| Termination 1                                                                                                    |                             |
|                                                                                                    |                             |

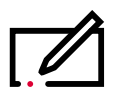

\*No dejes de marcar que estás de acuerdo con **los términos y condiciones.** 

| Continuar |
|-----------|
|           |

## 10. Ahora digita la clave virtual y da clic en ingresar

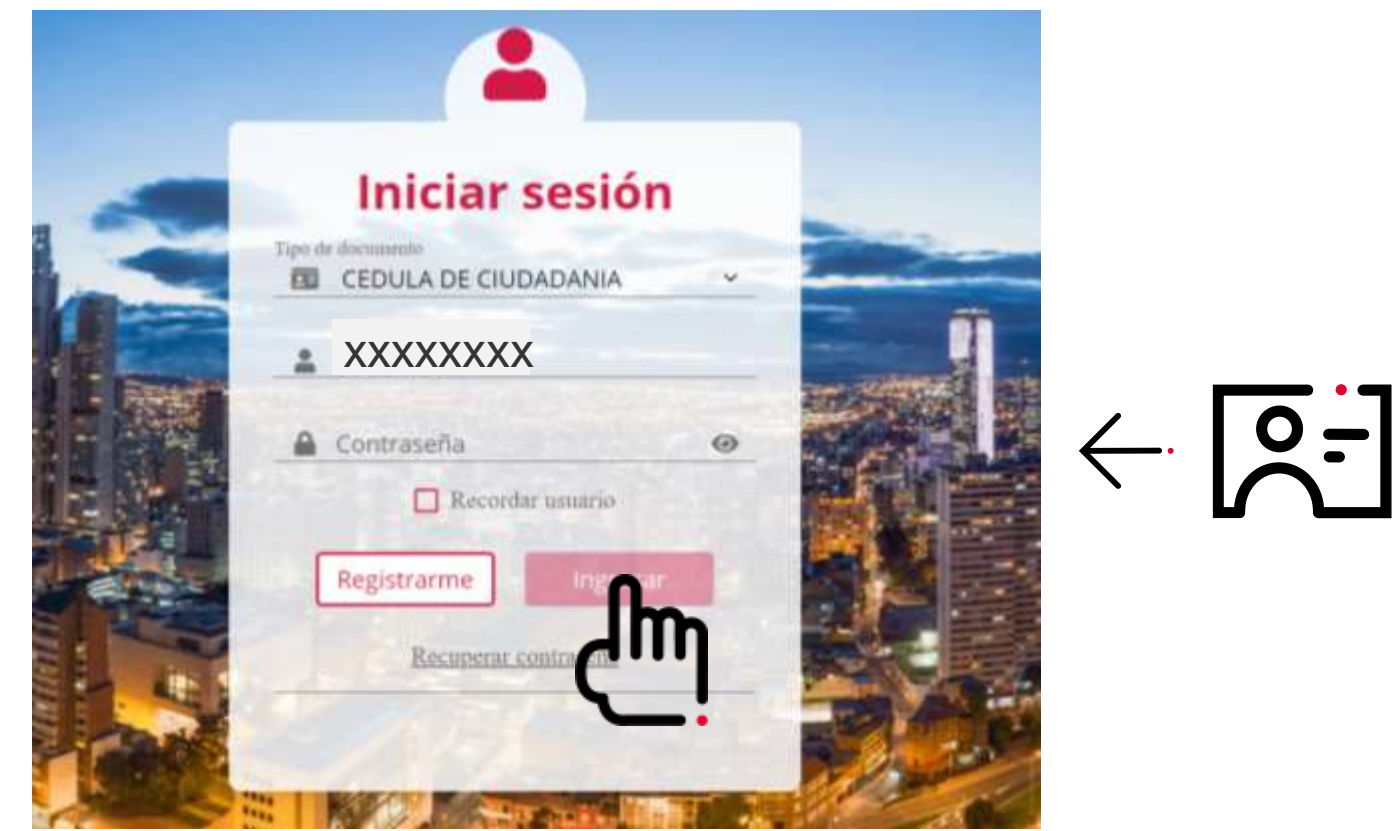

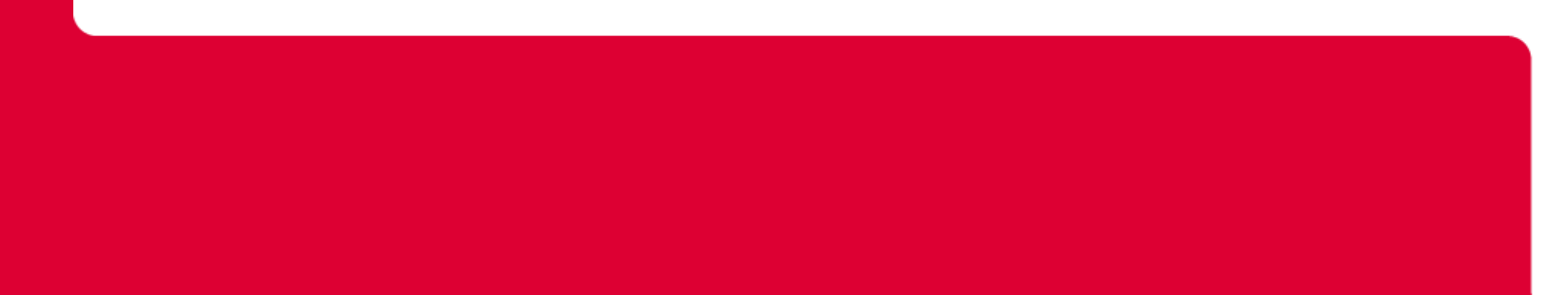

11. En el Carro de Compras, no olvides revisar que la casilla "Utilizar saldo de afiliado(a)" esté marcada, para que no te genere costo.
También puedes validar tu saldo actual y finalizas el proceso dando clic en "Terminar"

| Resumen                                                                                                    |                     |                            |            |   |
|----------------------------------------------------------------------------------------------------|---------------------|----------------------------|------------|---|
| carro de compras                                                                                                    |                     |                            |            |   |
| Matricula # 00163218 5 Ut                                                                                                    | ilizar saldo de     | Afiliado (a)               | <u>(</u> . | 7 |
| Sin costa \$6.500 Saldu actual: \$964                                                                                                    | 1000 - Slakko Hesta | nie: \$957.500             |            |   |
| Certificado                                                                                                    | Cantidad            | Valor                      |            |   |
|                                                                                                    |                     |                            |            |   |
| EXISTENCIA Y REPRESENTACION LEGAL O INSCRIPCION DE DOCUMENTOS REGISTRO MERCANTIL                                                                                                  | . A                 | \$5.500                    |            |   |
| EXISTENCIA Y REPRESENTACION LEGAL O INSCRIPCION DE DOCUMENTOS REGISTRO MERCANTIL                                                                                                  | 1                   | \$6.500                    |            |   |
| EXISTENCIA Y REPRESENTACION LEGAL O INSCRIPCION DE DOCUMENTOS REGISTRO MERCANTIL Resumen Pago Concepto                                                                            | Cantidad            | \$5.500<br>Valor           |            |   |
| EXISTENCIA Y REPRESENTACION LEGAL O INSCRIPCION DE DOCUMENTOS REGISTRO MERCANTIL Resumen Pago Concepto Valor total para descontar del salto al cupo de affliado (no genera costo) | Cantidad<br>1       | \$5.500<br>Valor<br>55.500 |            |   |

12. En un lapso no mayor a 10 minutos, recibirás al correo que inscribiste en el formulario, dos notificaciones. Una con la orden de compra en **CERO PESOS (\$0)** y otra, indicándote que tu certificado ya está **listo para descargar.** 

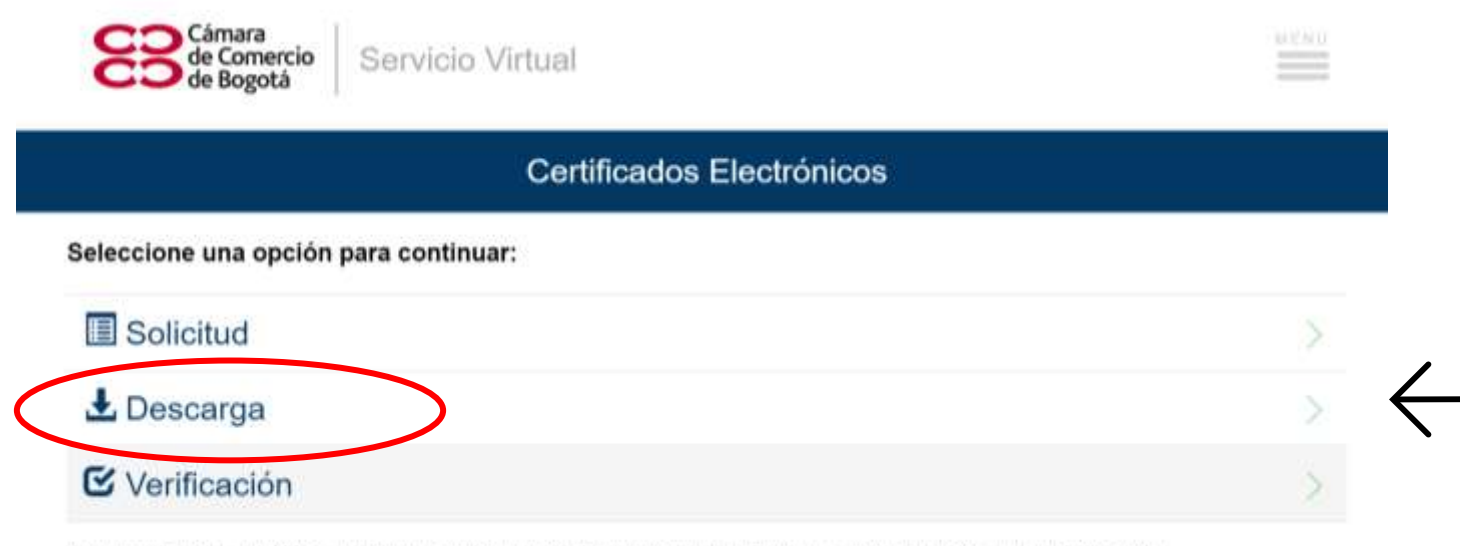

Adquiera certificados electrónicos y verifique su autenticidad con total seguridad y validez jurídica, según lo dispuesto en la Ley 527 de 1999.

13. Recuerda que para descargar tu certificado debes digitar la **identificación del representante legal, asociado a la CLAVE VIRTUAL.** 

| (                                                              | ertificados Electrónicos                                                    |               |
|----------------------------------------------------------------|-----------------------------------------------------------------------------|---------------|
| Subcitation > diversings in contribution                       |                                                                             |               |
| - Anno                                                         |                                                                             |               |
| Descarga de certificados                                       |                                                                             |               |
| •<br>Una val se aprofile el pape comite con fill dale conseile | to para futore la directorgia y la confluzición illustratio del contributio |               |
| Types in Mertification                                         |                                                                             |               |
| CROCK A DE CUDADANA                                            | ~                                                                           |               |
| Namen da Dicturiertis                                          |                                                                             |               |
| The anticentation I resultation                                | Becer                                                                       | $\rightarrow$ |
| Subcitud                                                       | Enndo                                                                       |               |
| 400857344<br>4019470322                                        | Zip Cariffundi Gammania                                                     |               |
|                                                                |                                                                             |               |

¡Listo tu certificado para **descargar**!

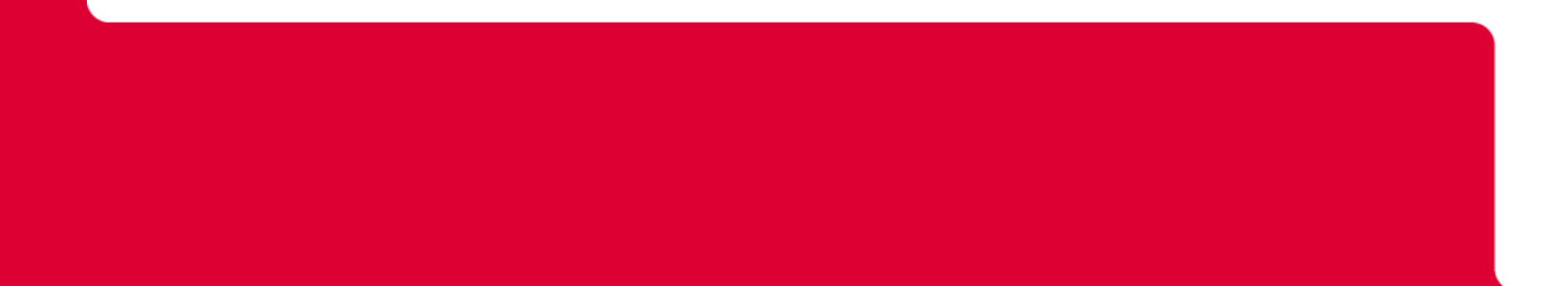

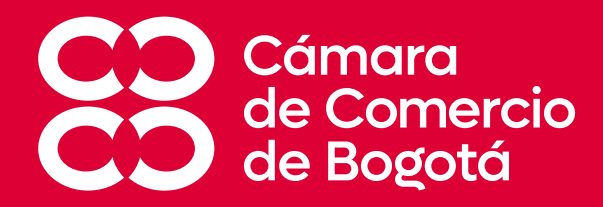

# **¡TRABAJAMOS PARA ENTREGARTE EL MEJOR SERVICIO!**

Si presentas algún inconveniente en la descarga de Certificados Gratuitos, comunícate con un asesor al (601) 3830330